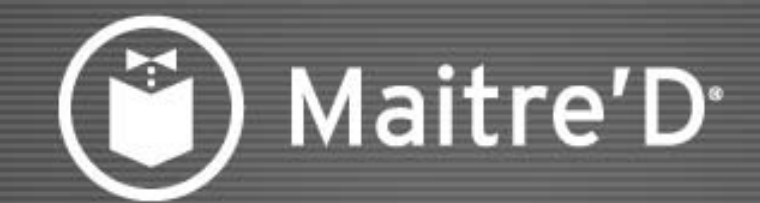

### LES TAXES

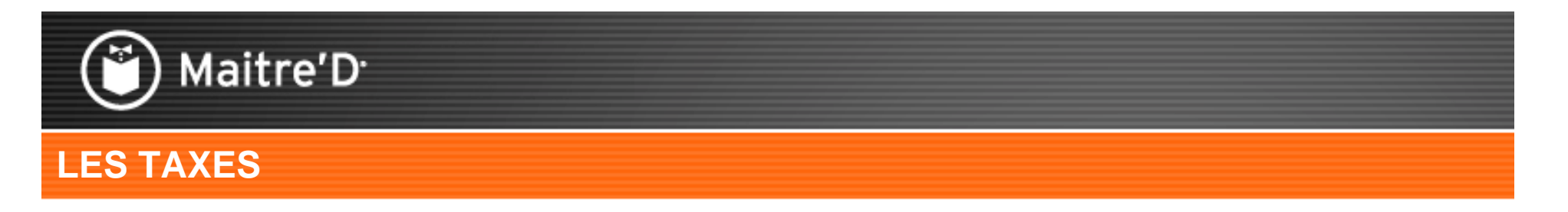

Ce document vous guidera sur la manière de programmer les différentes catégories de taxes et les taux de pourcentage dans Maitre'D.

Les catégories de taxes contrôlent le regroupement des taxes dans les rapports.

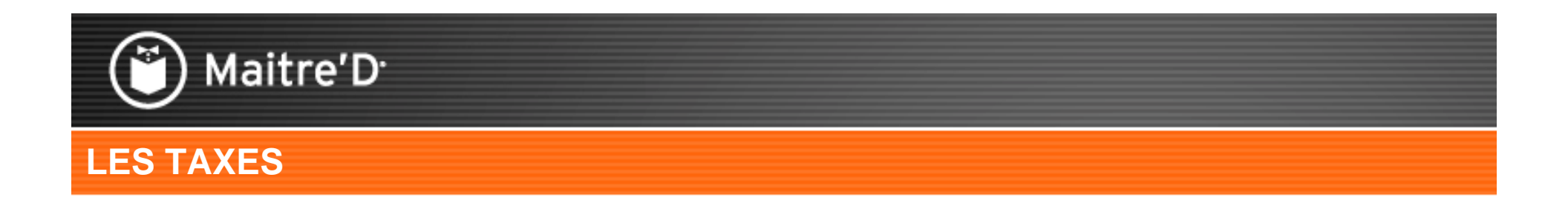

Configuration des taxes :

Les catégories de taxes
 Les taxes

Ce document vous guidera étape après étape.

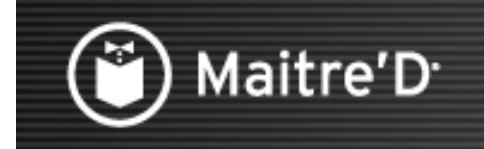

### **LES TAXES**

## Étape 1 : Les catégories de taxes

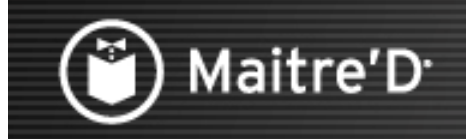

Sélectionner le module de Maitre'D « Contrôle des caisses »

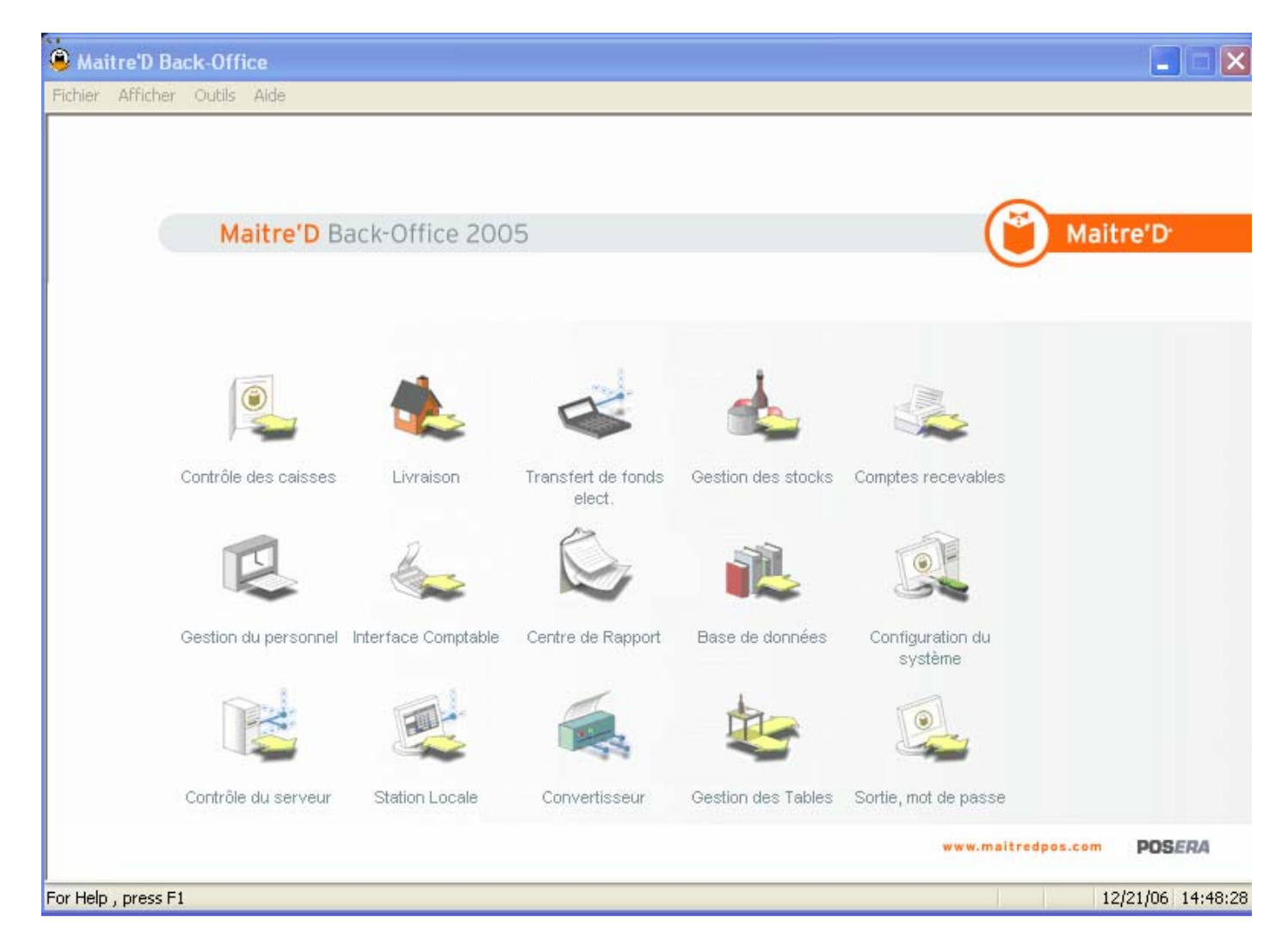

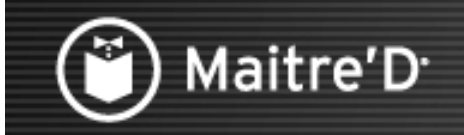

#### Sélectionner « Paiements » puis « Catégorie Taxes »

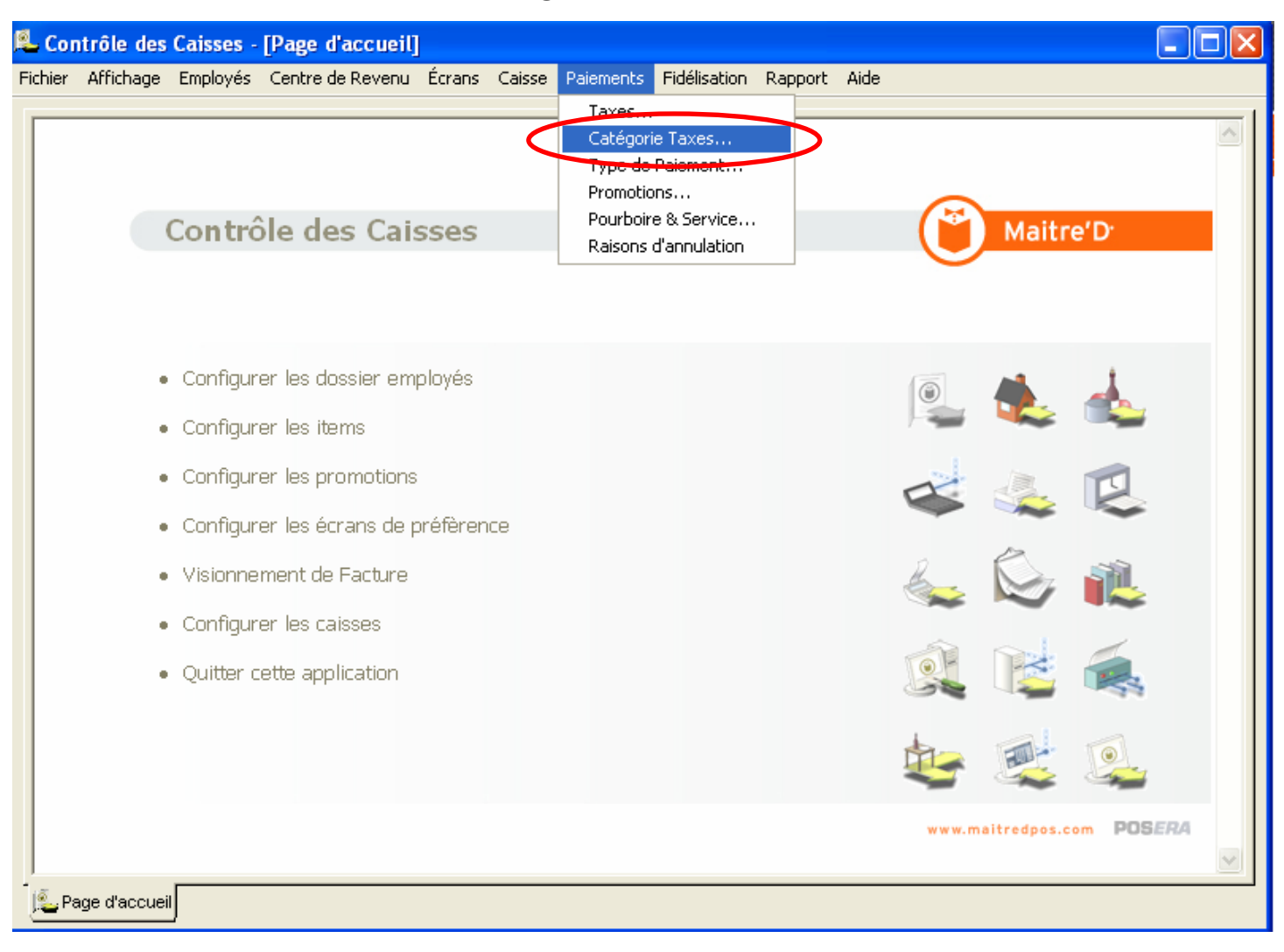

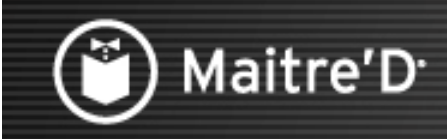

Les catégories de taxes contrôle le regroupement des taxes sur les rapports. Quelques exemples de catégories sont « Nourriture », « Alcool », « sur place », ou « à

emporter ». Sélectionner « Ajouter »

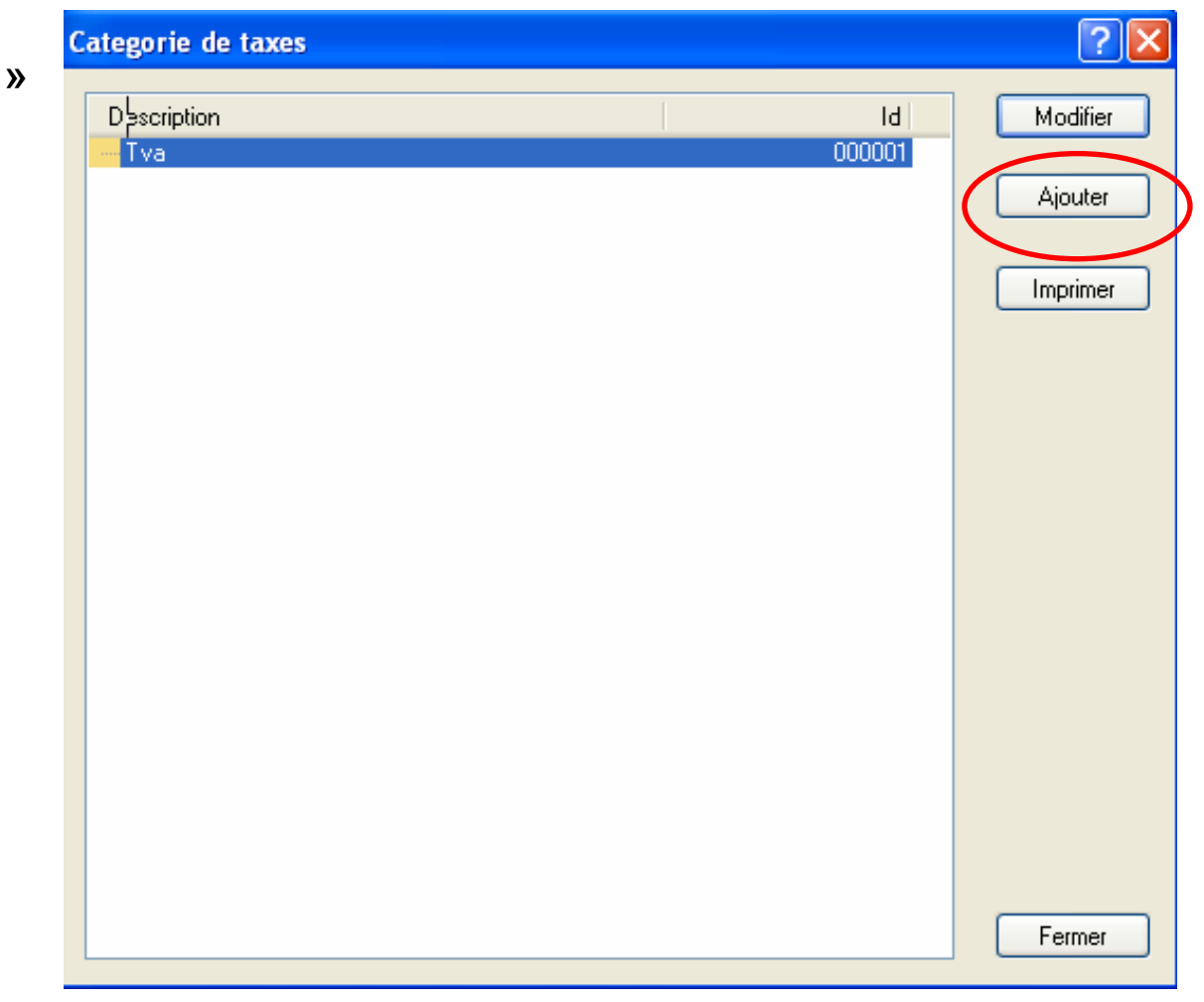

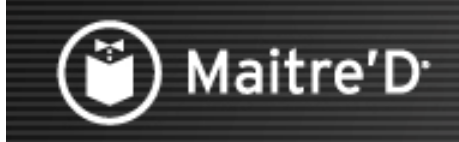

Entrer un nom de description qui figurera sur les rapports financiers du centre de revenu Sélectionner « OK »

| Catégorie de taxe | ? 🗙                |         |
|-------------------|--------------------|---------|
| Description       | n <mark>TVA</mark> |         |
| ОК                | Effacer            | Annuler |

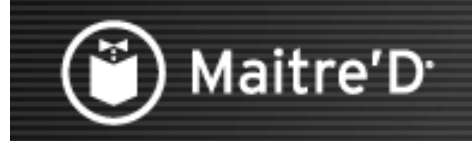

Sélectionner « Fermer »

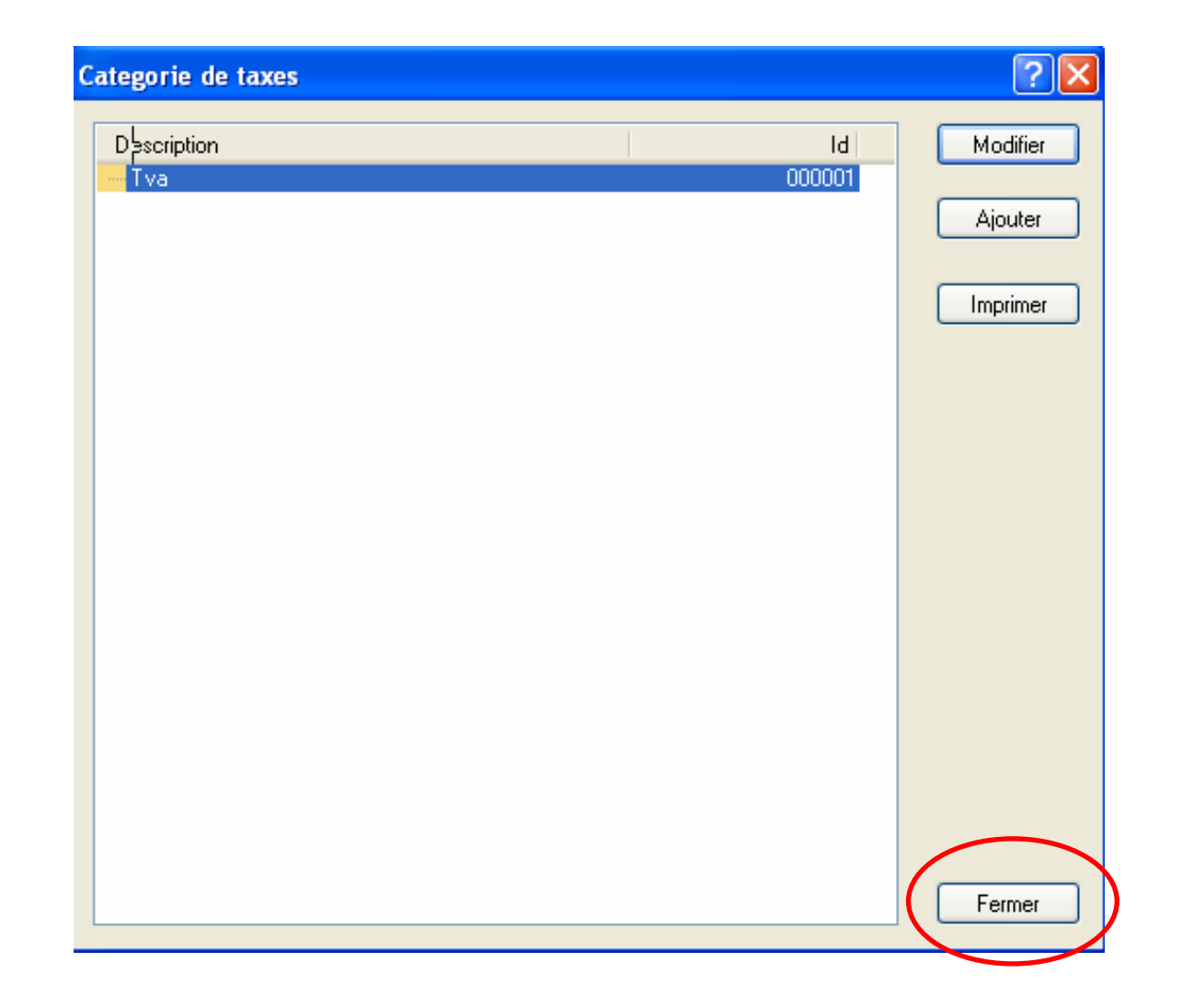

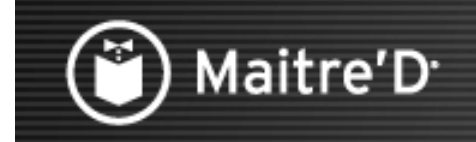

# Étape 2 : Les taxes

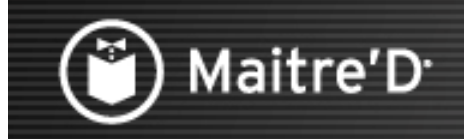

Sélectionner « Paiement » puis « Taxes »

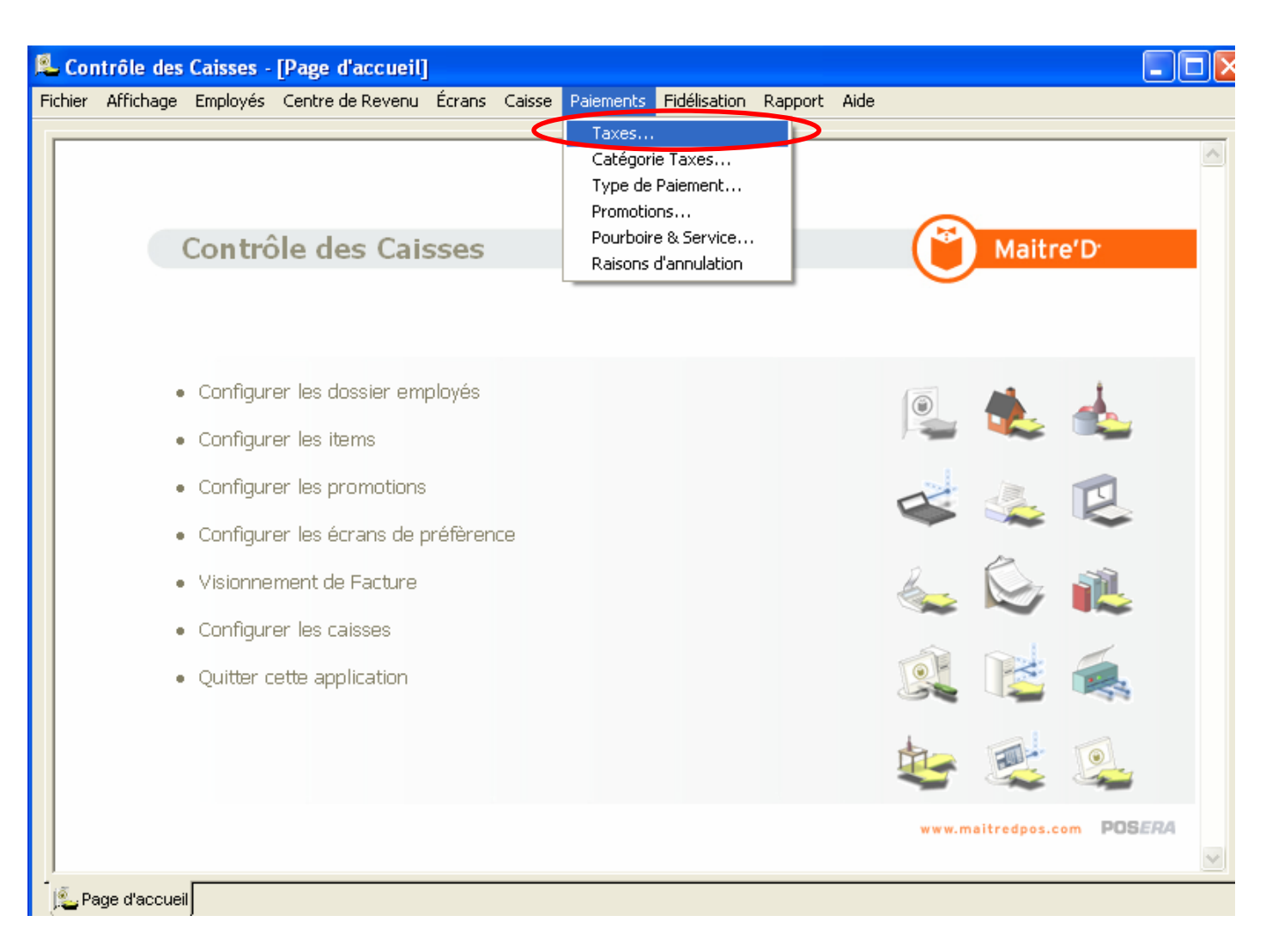

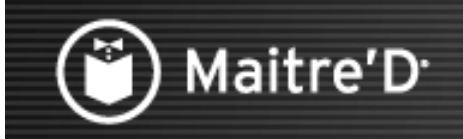

### Sélectionner « Modifier »

| Taxes                                                          | 2 🛛                        |
|----------------------------------------------------------------|----------------------------|
| Description                                                    | Id Modifier                |
| Tva 19.6 (sur place)<br>Tva 5.5 (a emporter)<br>Tva 5.5 (fixe) | 000002<br>000003<br>000004 |
| Tva 19.6 (c.marque)<br>Tva 5.5 (c.marque)                      | 000005<br>000006 Imprimer  |
|                                                                |                            |
|                                                                |                            |
|                                                                |                            |
|                                                                |                            |
|                                                                |                            |
|                                                                |                            |
|                                                                | Fermer                     |

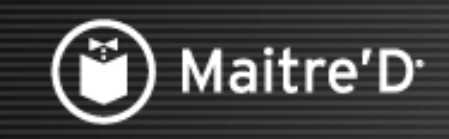

Entrer un nom descriptif qui s'imprimera sur les rapports et sur les additions clients Sélectionner le type de catégorie à laquelle cette taxe appartient.

Sélectionner la branche taxe fixe.

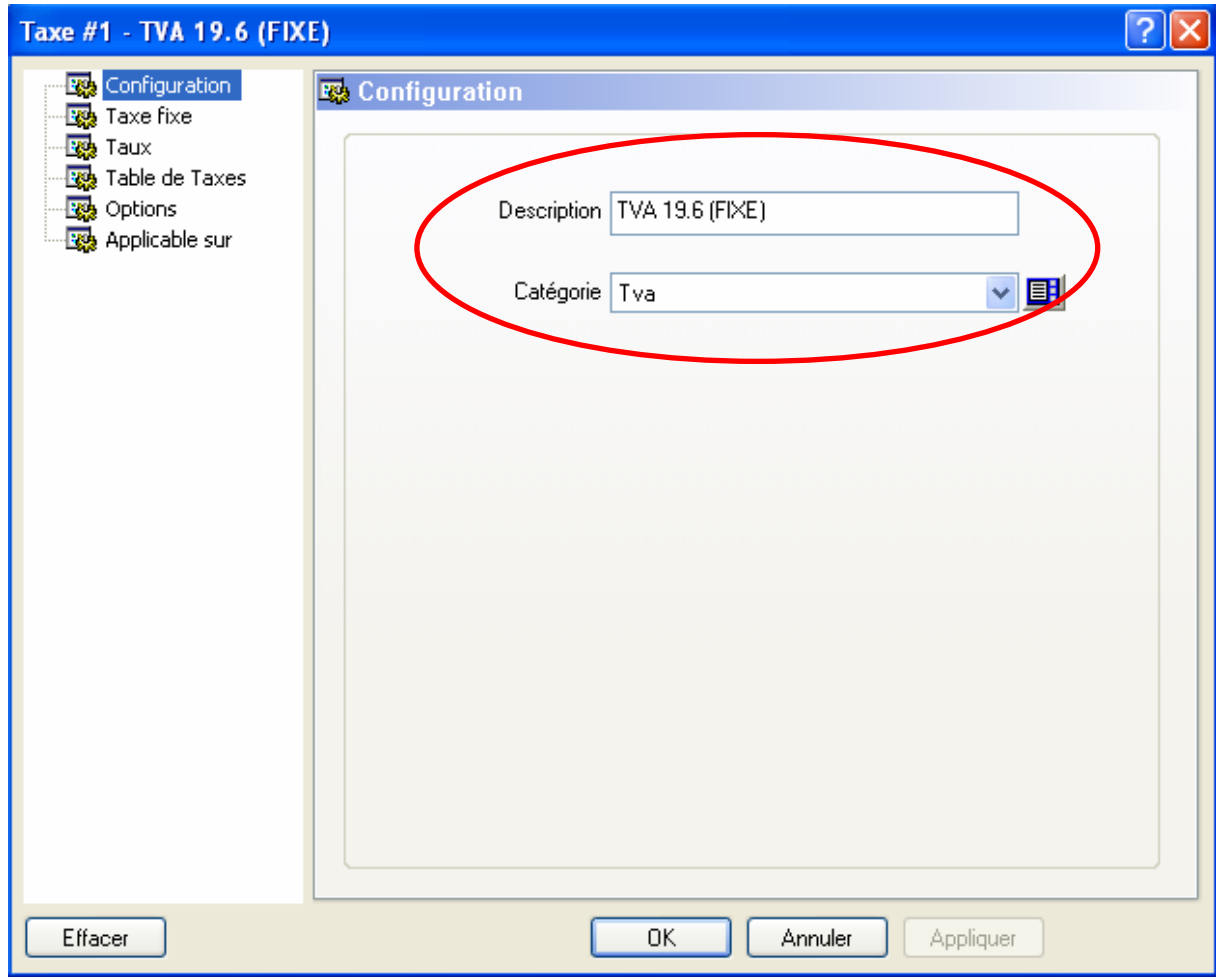

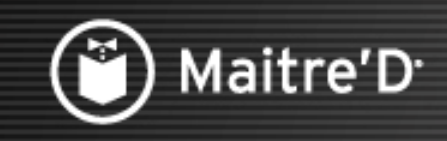

L'option taxe fixe est uniquement utilisée pour un montant fixe de majoration. Pour chaque item de vente qui appartient a une division à laquelle ce type de taxe s'applique, le montant fixe s'ajoute à l'addition.

Sélectionner la branche « Taux »

| Taxe #1 - TVA 19.6 (FIX                                                           | E)                        | ?× |
|-----------------------------------------------------------------------------------|---------------------------|----|
| Configuration<br>Taxe fixe<br>Taux<br>Table de Taxes<br>Options<br>Applicable sur | Taxe fixe<br>Montant 0.00 |    |
| Effacer                                                                           | OK Annuler Appliquer      |    |

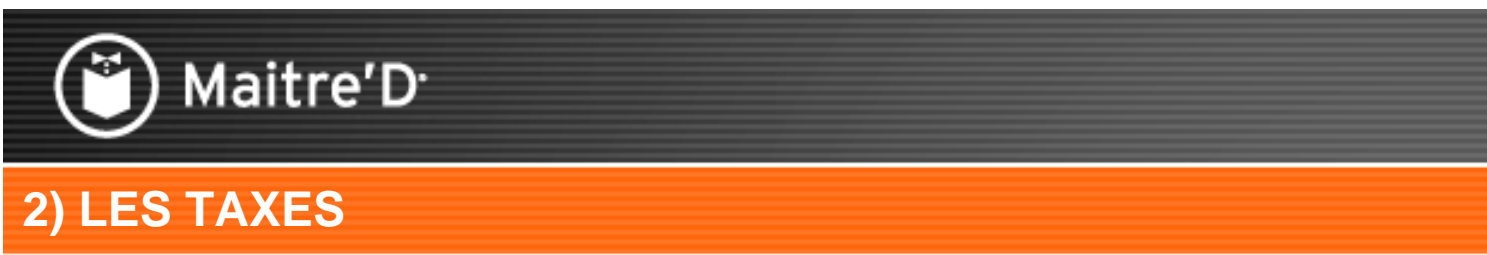

Entre un taux de taxe en pourcentage.

Sélectionner la « taxe mode spécial » qui remplacera la taxe régulière dans des cas particuliers. On peut aussi définir un taux à venir.

Sélectionner la branche « table de taxe »

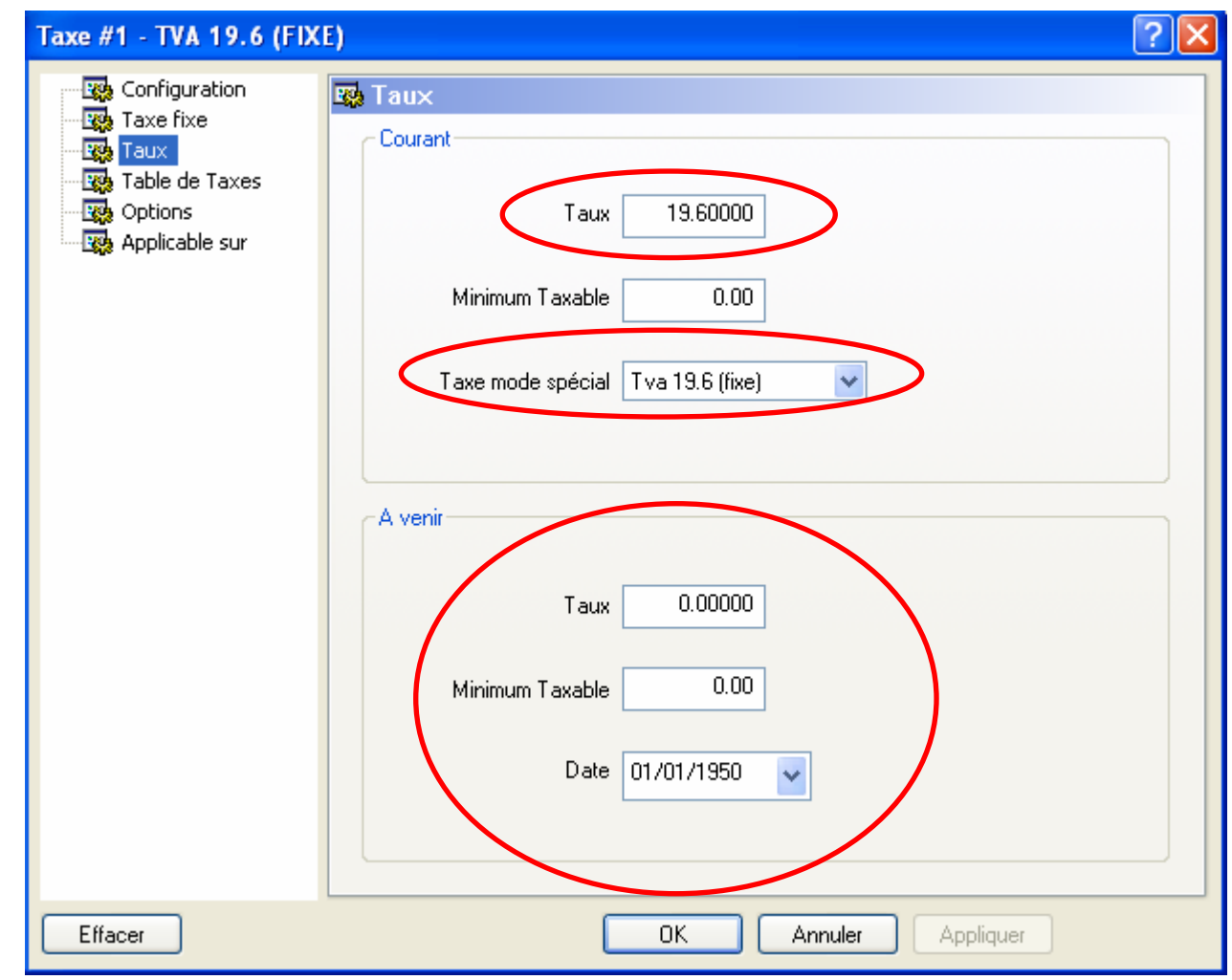

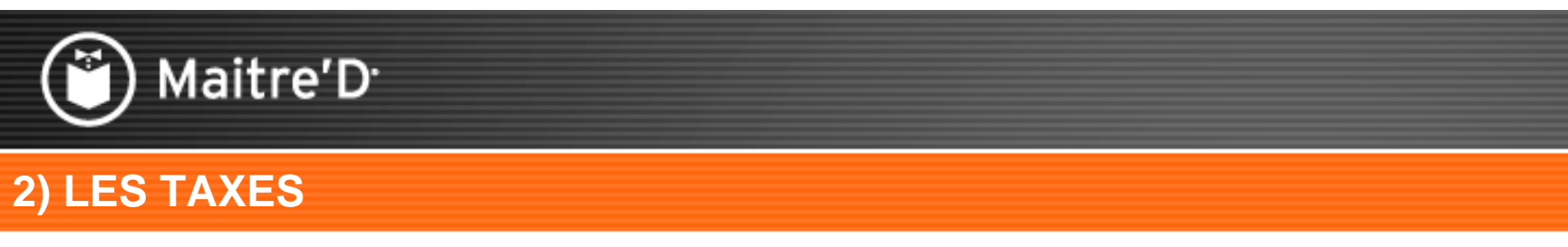

L'option table de taxe est uniquement utilisé pour des tranches de taxes. Sélectionner la branche « options ».

| Taxe #1 - TVA 19.6 (FIX                                                           | E) 🔹 💽 🔀                                                                                  |
|-----------------------------------------------------------------------------------|-------------------------------------------------------------------------------------------|
| Configuration<br>Taxe fixe<br>Taux<br>Table de Taxes<br>Options<br>Applicable sur | Table de taxe         Répète a         Dernière entrée         0.01         Table de taxe |
| Effacer                                                                           | OK Annuler Appliquer                                                                      |

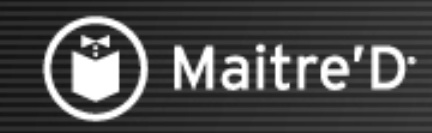

Ces options sont utilisées pour définir la méthode de calcule du taux de taxes. Sélectionner les différentes options nécessaires pour la taxe, selon votre région géographique.

| Taxe #1 - TVA 19.6 (FI | XE) ? 🔀              |
|------------------------|----------------------|
| Configuration          | Options              |
|                        |                      |
|                        | Total facture        |
|                        | Arrondissement       |
|                        | Méthode brute        |
|                        | ✓ Impression séparée |
|                        | Taxe avant quantité  |
|                        |                      |
|                        |                      |
| Effacer                | OK Annuler Appliquer |

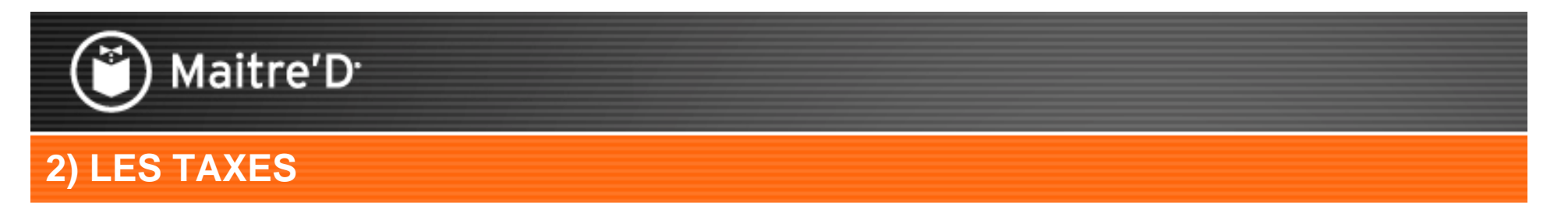

La branche Applicable Sur est utilisé pour définir quel élément de l'addition est affecté par un taux de taxe.

| Taxe #1 - TVA 19.6 (FIX                             | E)                          | ? 🛽    |
|-----------------------------------------------------|-----------------------------|--------|
| Configuration                                       | 🕰 Applicable sur            |        |
| Taux<br>Table de Taxes<br>Options<br>Applicable sur | Taxe la taxe                |        |
|                                                     | Escompte Taxable            |        |
|                                                     | Service Taxable             |        |
|                                                     | Taxe sur frais de livraison |        |
|                                                     | Taxe escomptes Chargées     |        |
|                                                     | Pourboires taxables         |        |
|                                                     |                             |        |
|                                                     |                             |        |
| Effacer                                             | OK Annuler App              | liquer |

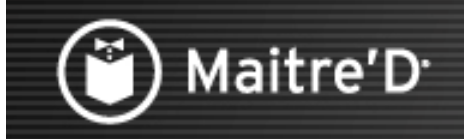

### Sélectionner « Fermer »

| xes                    |        | ? 🛛      |
|------------------------|--------|----------|
| Clescription           | ld     | Modifier |
| Tva 19.6 (fixe)        | 000001 |          |
| – Tva 19.6 (sur place) | 000002 | Aiouter  |
| – Tva 5.5 (a emporter) | 000003 | Alouter  |
| – Tva 5.5 (fixe)       | 000004 |          |
| – Tva 19.6 (c.marque)  | 000005 | Imprimer |
| 🏪 Tva 5.5 (c.marque)   | 000006 | Impline  |
|                        |        |          |
|                        |        | Fermer   |

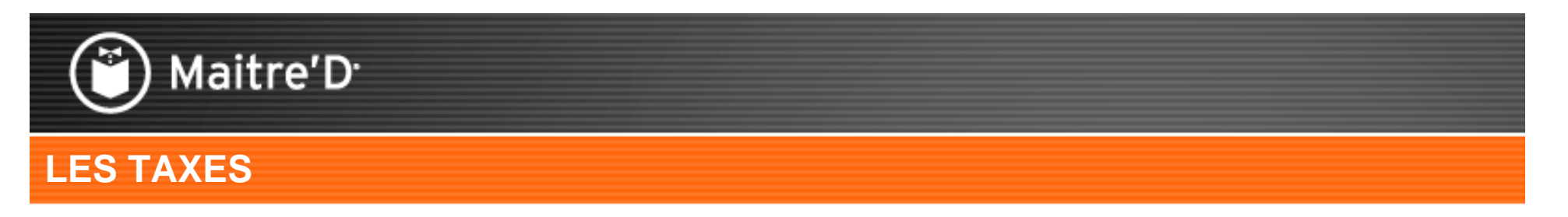

Ceci termine la présentation des taxes.

Nous espérons que ce document vous a aidé à comprendre les étapes nécessaires à la programmation des taxes dans Maitre'D.

Se référer à la présentation « divisions » pour une explication sur les ventes associées aux taxes.